## How to Discharge Items

Under the **Fulfillment** tab on your homepage, click on the **Scan in Items** link under **Resource Requests**.

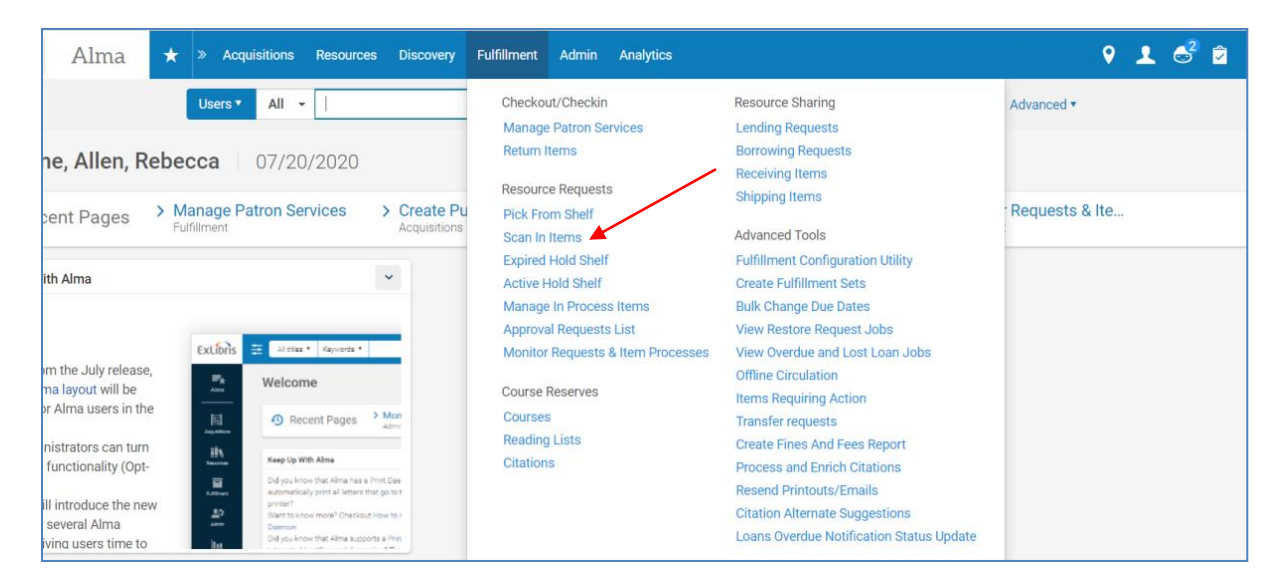

Scan the item's barcode inside the field with the asterisk next to it.

| Alma \star » Acquisitions Resources Discovery Fulfillment Admin Analytics   | 9 👤 🚭 🖻 :                    |
|-----------------------------------------------------------------------------|------------------------------|
| Users * All *                                                               | Q Advanced •                 |
| Scan In Items                                                               | Manage In Process Items Exit |
| Scan in Items Change Item Information                                       |                              |
| Place directly on hold Shelf Ves No                                         |                              |
| Automatically pint sup Ves No<br>Register in-house use                      |                              |
| Work Order Type                                                             |                              |
| Scan item barcode * Q, Look-up or Sect IE OK Create Item Scan request ID OK |                              |
|                                                                             |                              |
| No records were found.                                                      |                              |

If the item is in a specific collection such as *Current Interest* or *Illinois Author's Browsing*, a pop-up note will appear. If there is any other condition associated with the book it will also show up in a pop-up note.

Written by: Daniel Dixon and Rebecca Allen at ISL July 2020 Page | 2

| Alma \star » Acquisitions P<br>Users Please r  | Resources Discovery<br>note the follow | Fulfillment Adm       | nin Analvtics             |             |   |    | <b>9</b>  | <b>1</b> | S² 🗘 |
|------------------------------------------------|----------------------------------------|-----------------------|---------------------------|-------------|---|----|-----------|----------|------|
| < Scan In Items                                | Item temporary locatio                 | n: The temporary re-s | helving location is Illin | nois Reads. |   |    | ess Items | ;        | Exit |
| Scan in Items                                  |                                        |                       |                           |             |   | ОК | 4         |          |      |
| Place directly on hold Shelf Yes               | No                                     |                       |                           |             |   |    |           |          |      |
| Automatically print slip 🛛 Yes                 | No No                                  |                       |                           |             |   |    |           |          |      |
| Register in-house use 🛛 🗹                      |                                        |                       |                           |             |   |    |           |          |      |
| Work Order Type                                |                                        |                       | -                         |             |   |    |           |          |      |
| Scan item barcode *                            |                                        |                       | ∶≡ ок                     | Create Item |   |    |           |          |      |
| Scan request ID                                |                                        |                       | ОК                        |             |   |    |           |          |      |
|                                                |                                        |                       |                           |             |   |    |           |          |      |
| 1 - 1 of 1                                     |                                        |                       |                           |             |   |    | G         | ø        |      |
| Title                                          |                                        |                       |                           |             |   |    |           |          |      |
| 1. The girl from Berlin / Ronald H.<br>Balson. | Reshelve to Illinois<br>Reads          | 31129015672942        | -                         | -           | - | 0  | •         |          |      |

If the item is found to be unsuitable for re-shelving or has a fine/fee note, give to circulation coordinator.

Whether the item is meant for the General Stacks, Illinois documents, Federal documents, or other locations in the library will be stated under the **Destination** column.

/

| Alma 🛧 » Acquisitio                      | ons Resources Discove                | ry Fulfillment Adm | in Analytics                      |              | ۰ و                          | 🗳 💈  |
|------------------------------------------|--------------------------------------|--------------------|-----------------------------------|--------------|------------------------------|------|
| Users • All                              | •                                    |                    | /                                 | ٩            | Advanced <b>•</b>            |      |
| Scan In Items                            |                                      |                    |                                   | Clear List M | lanage In Process Items      | Exit |
| Scan in Items Chan                       | ge Item Information                  |                    |                                   |              |                              |      |
| Place directly on hold shelf             | ) Yes 🔵 No                           |                    |                                   |              |                              |      |
| Automatically print slip                 | Yes 🔵 No                             | /                  |                                   |              |                              |      |
| Register in-house use                    | 2                                    |                    |                                   |              |                              |      |
| Work Order Type                          |                                      |                    | •                                 |              |                              |      |
| Scan item barcode *                      | Q, Look-up or select                 |                    | і≡ ОК Сте                         | ite Item     |                              |      |
| Scan request ID                          |                                      | /                  | ОК                                |              |                              |      |
|                                          | /                                    |                    |                                   |              |                              |      |
| 1 - 1 of 1                               |                                      |                    |                                   |              | G                            | 0    |
| Title                                    | Destination                          | Barcode            | Request/Process<br>Type Requester | Requester ID | Place in Checked<br>Queue In |      |
| 1. The girl from Berlin / Ron<br>Balson. | ald H. Reshelve to Illinois<br>Reads | 31129015672942     |                                   | -            | 0 💽                          | •    |
|                                          |                                      |                    |                                   |              |                              |      |

Place the item on the appropriate shelf to be returned to its correct place in the collection.